# MANUAL DO USUÁRIO

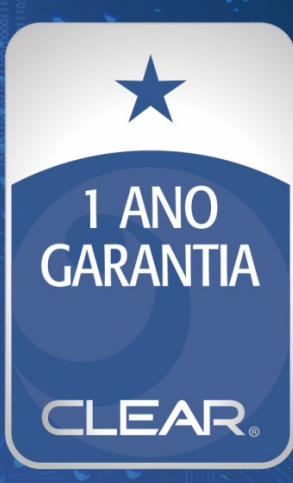

# 1- ESPECIFICAÇÃO TÉCNICA

## 1.1- CÂMERAS 1.0 MP

| Estrutura do          | Incorporado RTOS, Dual-core de 32 bits DSP (Hi3518C), compressão de                                                                                                    |
|-----------------------|----------------------------------------------------------------------------------------------------|
| Sonsor                |                                                                                                    |
| lluminação            |                                                                                                    |
| minima                | Color:0.1Lux@F1.2 , B/W:0.01 Lux@F1.2                                                                                                    |
| IR-CUT                | Possui                                                                                                    |
| Compressão            | H.264,Suporta dual-stream,AVI; 0.1M~6Mpbs;1~30 f/s                                                                                                    |
| Lente                 | Não incluso                                                                                                    |
| Distância IR          | Não possui IR                                                                                                    |
| Números de<br>Leds    | Não possui Leds                                                                                                    |
| Modo de<br>Exposição  | Automático-1/60-1/120-1/250-1/500-1/1000-1/2000-1/4000-1/10000                                                                                                    |
| Day/Night             | Automático / Colorido / Preto e Branco                                                                                                    |
| Auto Iris             | Aberto / Fechado                                                                                                    |
| BLC                   | Aberto / Fechado                                                                                                    |
| AGC                   | Aberto / Fechado                                                                                                    |
| Sensibilidade da      |                                                                                                    |
| Abertura              | 0-10 / 3-nivéis                                                                                                    |
| eletronica            |                                                                                                    |
| DWDR                  | Possui                                                                                                    |
| MIRROR                | Possui                                                                                                    |
| FLIP                  | Possui                                                                                                    |
| Saída de vídeo        | Main stream:1280*720; Sub-stream:704*576;                                                                                                    |
| Interface de<br>rede  | 1*RJ45,10/100M;suporta RTSP/FTP/PPPOE/DHCP/DDNS/NTP/UPnP etc.;                                                                                                    |
| Serviços e<br>funções | Suporta Configuração WEB, menu OSD, transmissão de vídeo em tempo real<br>, Detecção de movimento para gravar remotamente, tela pop-up,<br>mensagem, reprodução e transferência, apoio captura JPEG, apoio<br>CMS,DDNS,E-mail, NTP, PPPoE,ARSP,UPNP,FTP,RTSP,Acesso<br>Celular,Nuvem,Filtro de IP |
| ONVIF                 | Suporta                                                                                                    |
| Acesso Celular        | Suporta monitoramento celular(iPhone, Windows Mobile, BlackBerry,<br>Symbian, Android)                                                                                                    |
| Alimentação           | DC12V                                                                                                    |

**OBS:** As especificações acima de lente, distância IR e números de LED correspondem à câmera 1.0 MP acoplada em uma carcaça profissional. Vale constar que, as câmeras 1.0 MP podem ser acopladas nas seguintes opções de carcaças: IR 25M, PRO 35M, IR PRO 45M, DOME IR 35M, SUPER LED2, SUPER LED3, SUPER LED4 E PROFISSIONAL.

## 1.2- CÂMERAS 1.3 MP

| Estrutura do<br>sistema | Incorporado RTOS, Dois 🛯 ellul DSP (Hi3518C), compressão de hardware |
|-------------------------|----------------------------------------------------------------------|
| Sensor                  | 1/3                                                                  |
| lluminação<br>minima    | Color                                                                |
| IR-CUT                  | Possui                                                               |
| Compressão              | H.264,Suporta dual-stream,AVI; 0.1M~6Mpbs;1~30 f/s                   |
| Lente                   | Não incluso                                                          |
| Distância IR            | Não possui IR                                                        |
| Números de<br>Leds      | Não possui Leds                                                      |

| Modo de<br>Exposição  | Automático-1/60-1/120-1/250-1/500-1/1000-1/2000-1/4000-1/10000                                                                                                    |
|-----------------------|----------------------------------------------------------------------------------------------------|
| Day/Night             | Automático / Colorido / Preto e Branco                                                                                                    |
| Auto Iris             | Aberto / Fechado                                                                                                    |
| BLC                   | Aberto / Fechado                                                                                                    |
| AGC                   | Aberto / Fechado                                                                                                    |
| Sensibilidade da      | a                                                                                                    |
| Abertura              | 0-10 / 3-nivéis                                                                                                    |
| eletronica            |                                                                                                    |
| DWDR                  | Possui                                                                                                    |
| MIRROR                | Possui                                                                                                    |
| FLIP                  | Possui                                                                                                    |
| Saída de vídeo        | Main stream:1280*960,1280*720 , Sub stream:704*576                                                                                                    |
| Interface de<br>rede  | 1 x RJ45, 10/100M, suporta RTSP/FTP/PPPOE/DHCP/DDNS/NTP/UpnP                                                                                                    |
| Serviços e<br>funções | Suporta Configuração WEB, menu OSD, transmissão de vídeo em tempo real<br>, Detecção de movimento para gravar remotamente, tela pop-up,<br>mensagem, reprodução e transferência, apoio captura JPEG, apoio<br>CMS,DDNS,E-mail, NTP, PPPoE,ARSP,UPNP,FTP,RTSP,Acesso<br>Celular,Nuvem,Filtro de IP |
| ONVIF                 | Suporta                                                                                                    |
| Acesso Celular        | Suporta monitoramento ⊡celular(iPhone, Windows Mobile, BlackBerry,<br>Symbian, Android)                                                                                                    |
| Alimentação           | DC 12V                                                                                                    |

**OBS:** As especificações acima de lente, distância IR e números de LED correspondem à câmera 1.3 MP acoplada em uma carcaça profissional. Vale constar que, as câmeras 1.3 MP podem ser acopladas nas seguintes opções de carcaças: IR 25M, PRO 35M, IR PRO 45M, DOME IR 35M, SUPER LED2, SUPER LED3, SUPER LED4 E PROFISSIONAL.

# 1.3- CÂMERAS 2.0 MP

| Estrutura do<br>sistema | Incorporado RTOS, Dois núcleo DSP (Hi3516C), compressão de hardware                                                                                                    |
|-------------------------|----------------------------------------------------------------------------------------------------|
| Sensor                  | 1/2.8                                                                                                    |
| lluminação<br>minima    | Color 0.01ux@F1.2; B/W 0.001 Lux@F1.2                                                                                                    |
| IR-CUT                  | Possui                                                                                                    |
| Compressão              | H.264,Suporta dual-stream,AVI; 0.1M~6Mpbs;1~30 f/s                                                                                                    |
| Lente                   | Não incluso                                                                                                    |
| Distância IR            | Não possui IR                                                                                                    |
| Números de<br>Leds      | Não possui Leds                                                                                                    |
| Modo de<br>Exposição    | Automático-1/60-1/120-1/250-1/500-1/1000-1/2000-1/4000-1/10000                                                                                                    |
| Day/Night               | Automático / Colorido / Preto e Branco                                                                                                    |
| Auto Iris               | Aberto / Fechado                                                                                                    |
| BLC                     | Aberto / Fechado                                                                                                    |
| AGC                     | Aberto / Fechado                                                                                                    |
| Sensibilidade da        |                                                                                                    |
| Abertura                | 0-10 / 3-nivéis                                                                                                    |
| eletronica              |                                                                                                    |
| DWDR                    | Possui                                                                                                    |
| MIRROR                  | Possui                                                                                                    |
| FLIP                    | Possui                                                                                                    |
| Saída de vídeo          | Main stream:1920*1080; Sub stream:704*576                                                                                                    |
| Interface de<br>rede    | 1 x RJ45, 10/100M, suporta RTSP/FTP/PPPOE/DHCP/DDNS/NTP/UPnP                                                                                                    |
| Serviços e              | Suporta Configuração WEB, menu OSD, transmissão de vídeo em tempo real                                                                                                    |
| runções                 | , betecção de movimento para gravar remotamente, teta pop-up,<br>mensagem, reprodução e transferência, apoio captura JPEG, apoio<br>CMS,DDNS,E-mail, NTP, PPPoE,ARSP,UPNP,FTP,RTSP,Acesso |

|                | Celular,Nuvem,Filtro de IP                                                             |
|----------------|----------------------------------------------------------------------------------------|
| ONVIF          | Suporta                                                                                |
| Acesso Celular | Suporta monitoramento celular(iPhone, Windows Mobile, BlackBerry,<br>Symbian, Android) |
| Alimentação    | DC 12V                                                                                 |

**OBS:** As especificações acima de lente, distância IR e números de LED correspondem à câmera 2.0 MP acoplada em uma carcaça profissional. Vale constar que, as câmeras 2.0 MP podem ser acopladas nas seguintes opções de carcaças: IR 25M, PRO 35M, IR PRO 45M, DOME IR 35M, SUPER LED2, SUPER LED3, SUPER LED4 E PROFISSIONAL.

#### 2- INSTRUÇÕES DO SOFTWARE E ACESSO

#### 2.1- EXEMPLIFICAÇÕES DE TIPOS DE ACESSO

O USUÁRIO DEVERÁ ESTAR CONECTADO NO MESMO AMBIENTE DE REDE E SUB MÁSCARA UTILIZADA PELO COMPUTADOR E PELA CÂMERA IP, ABAIXO SEGUE UM EXEMPLO DE REDE INTERNA QUE FOI ABORDADO ANTERIORMENTE:

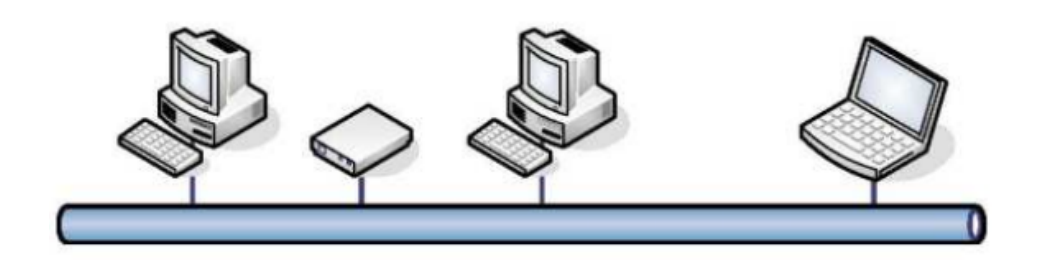

PARA REALIZAR O ACESSO EXTERNO, O USUÁRIO DEVERÁ CONECTAR A CÂMERA IP ATRAVÉS DE UM ROTEADOR E REALIZAR TODAS AS CONFIGURAÇÕES NECESSÁRIAS. PARA QUE O ACESSO SEJA REALIZADO COM SUCESSO, O USUÁRIO DEVERÁ REDIRECIONAR AS PORTAS (TODAS AS PORTAS QUE SÃO UTILIZADAS PELA CÂMERA IP) DA CÂMERA IP PARA O SEU ENDEREÇO IP. FEITO ISSO, O USUÁRIO UTILIZARÁ O ENDEREÇO IP VÁLIDO (ENDEREÇO IP DE ETHERNET) E ESPECIFICAR A PORTA HTTP UTILIZADA.

ABAIXO SEGUE UMA IMAGEM DO FUNCIONAMENTO DE UM ACESSO REMOTO EXTERNO:

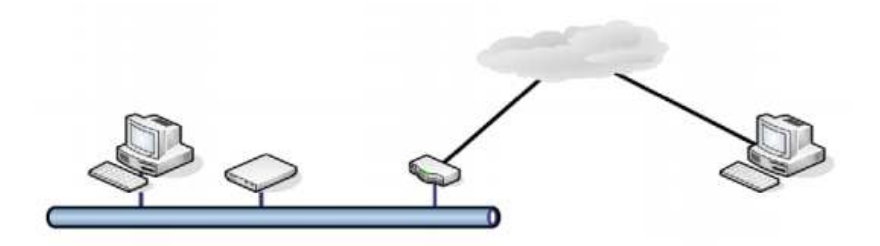

#### 2.2-LOGIN

Para que o usuário realize o primeiro acesso, primeiramente deverá estar com o computador que realizará o acesso com a câmera IP na mesma rede. Feito isso, o usuário deverá abrir o navegador do Internet Explorer e digitar o seguinte endereço IP, como descrito a seguir: **http://192.168.1.10** 

(endereço IP padrão). Em seguida será aberta a página principal, onde o usuário deverá inserir usuário e senha.

#### Usuário padrão: admin

#### Senha padrão: (sem senha)

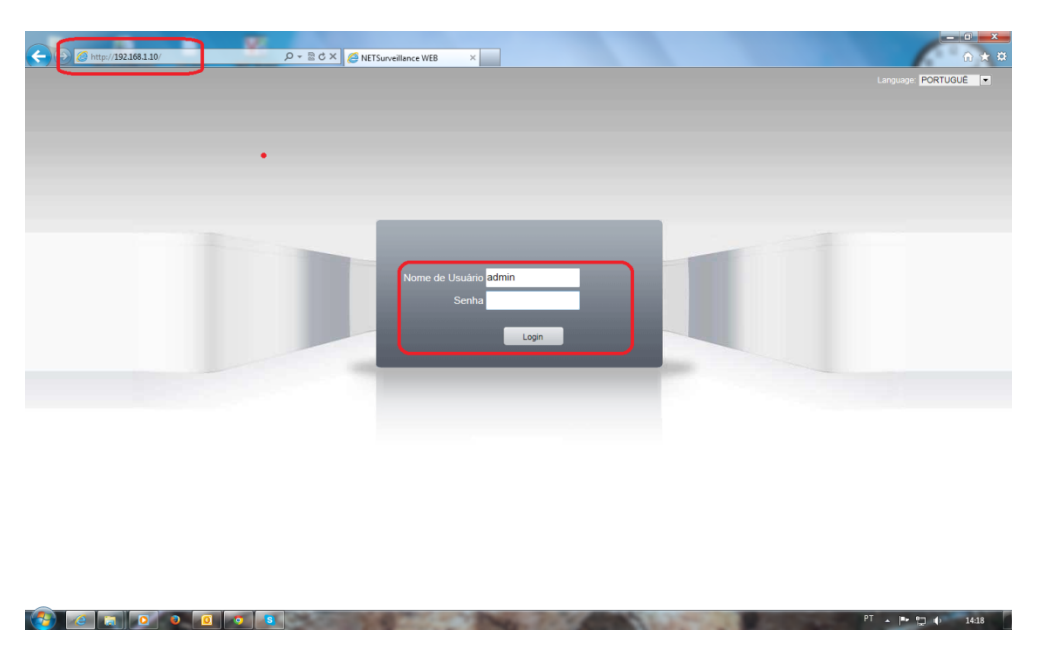

Ao realizar o primeiro acesso, caso apareça uma opção para habilitar os *Plugins de Active X*, apenas execute o complemento e clique em permitir. Em seguida, para visualizar a imagem da câmera clique sobre o ícone assinalado abaixo **"Tocar todos os canais"** e clique em **"OK"**.

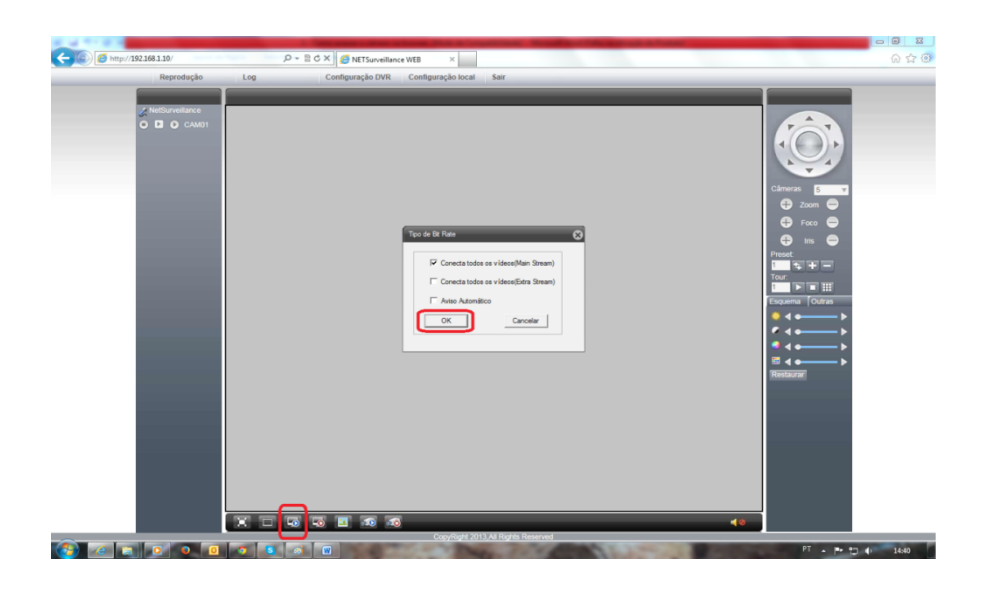

#### 2.3- Descrição do MENU

O **MENU** possui 5 partes, sendo elas as seguintes:

- 1- Reprodução;
- 2- Log;

- 3- Configuração DVR;
- 4- Configuração Local;
- **5** Sair;

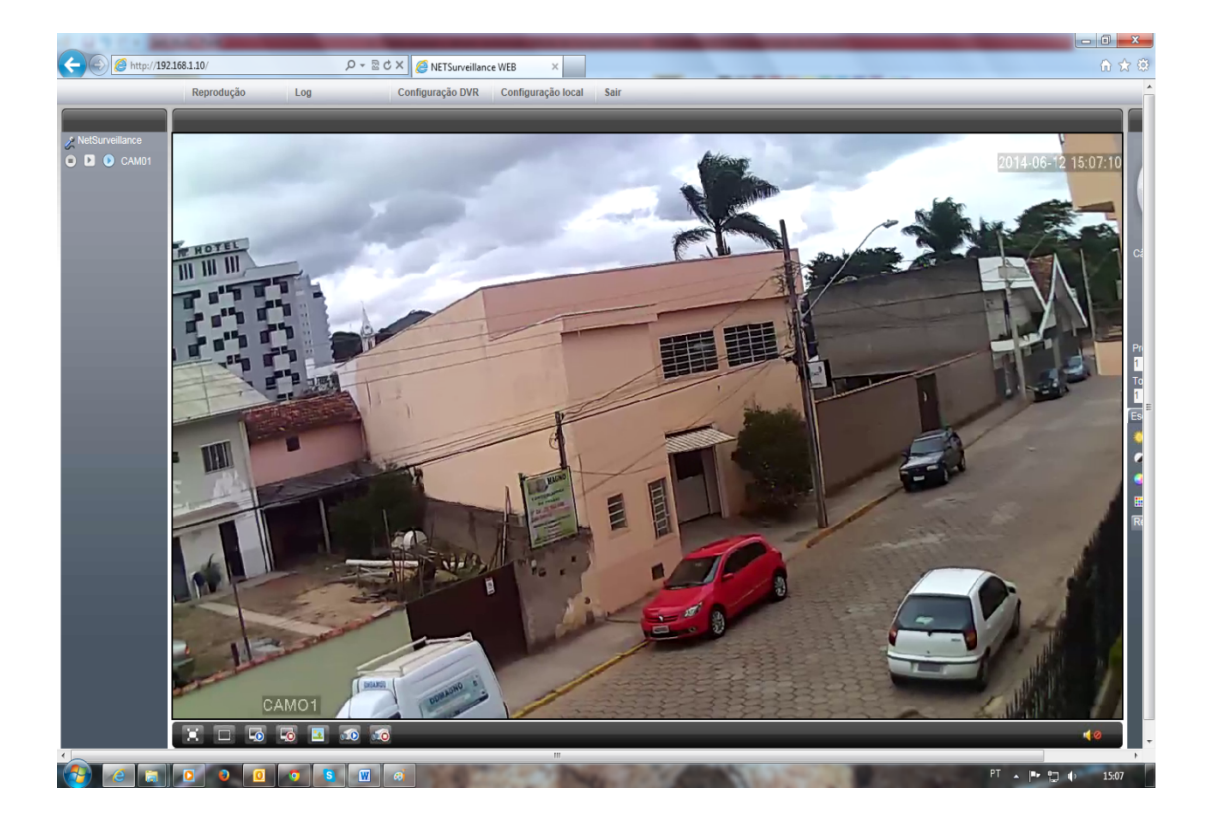

A seguir iremos descrever cada uma das opções existentes na barra de ferramentas.

# 2.4- Descrição do MENU - Preview (Visualização)

Depois de realizar download e instalar os plug-ins de ActiveX, o usuário pode visualizar imagem na página inicial.(Conforme a ilustração acima)

# 2.5- Descrição do MENU - Replay (Reprodução)

Ao clicar em **Reprodução**, aparecerá a seguinte tela:

| Playback |                         | 8 |
|----------|-------------------------|---|
| modo de  | Remoto                  |   |
| Modo de  | Por arquivo C Por tempo |   |
| Tipo     | Todos víde 💌            |   |
| ln ício  | 10/07/2014 🗨 00:00:00   | • |
| Final    | 10/07/2014 💌 23:59:59   | • |
|          |                         |   |
|          |                         |   |
|          |                         |   |
|          |                         |   |
|          |                         |   |
| Pr       | ocurar Cancelar         |   |

modo de : Remoto/Local

**Modo de :** Escolha se o a procura será feita *por arquivo* ou *por tempo* 

**Tipo:** Nesta opção você deverá escolher qual o tipo de vídeo que deverá ser procurado. Tem-se as seguintes opções: Todos vídeos (para todos os tipos), Alarme externo, Detectar arquivo, Gravação comum, Gravação manual, Todas as figuras, Alarme Snap, Detecção de vídeo, Contínua Snap e Snap manual.

**Início:** Neste campo você escolherá a data e o horário em que deseja inicializar a reprodução dos arquivos a serem visualizados.

**Final:** Neste campo você escolherá a data e o tempo em que deseja finalizar a reprodução dos arquivos a serem visualizados.

**Procurar**: Para procurar os devidos arquivos.

\*\*\*\*\*\*

# 2.6- LOG

O usuário poderá buscar eventos do sistema da câmera IP. Ele poderá verificar a data e hora, o tipo do evento que foi realizado, fazendo com que o administrador do sistema tenha total controle das operações que foram realizadas.

| Log           |            |      |     | 8     |
|---------------|------------|------|-----|-------|
| Log de Alarme | Operar log |      |     |       |
| Tipo          | Data       | Hora | DVR | Canal |
|               |            |      |     |       |
|               |            |      |     |       |
|               |            |      |     |       |
|               |            |      |     |       |
|               |            |      |     |       |
|               |            |      |     |       |
|               |            |      |     |       |
|               |            |      |     |       |
|               |            |      |     |       |
|               |            |      |     |       |
|               |            |      |     |       |
|               |            |      |     |       |
|               |            |      |     |       |
|               |            |      |     |       |
| 1             |            |      |     |       |
| Aviso Autom   | ático      |      |     |       |

**Tipo:** O usuário poderá visualizar o tipo de evento ocorrido , ou seja , se houve detecção de movimento ou erro .

Data: Estará especificada a data a qual o evento ocorreu.

Hora: Estará especificada a hora a qual o evento ocorreu.

Canal: Estará especificado o canal o qual o evento ocorreu.

**DVR:** Estará especificado o IP do equipamento.

**Aviso Automático:** Quando habilitado, sempre que ocorrer algum tipo de evento automaticamente o aviso aparecerá na tela. Caso não deseje a função, basta apenas desmarcá-la.

# 2.7- CONFIGURAÇÃO DO DVR (CONFIGURAÇÃO DA CÂMERA)

Ao acessar essa configuração, no lado inferior da tela aparecerão os ícones de :

#### Gravação ,Alarme ,Sistema, Avançado e Info.

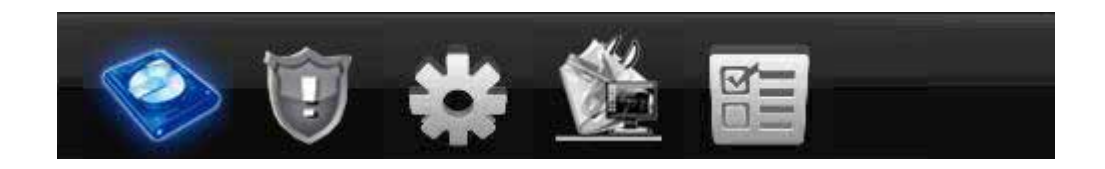

# 2.7.1- GRAVAÇÃO

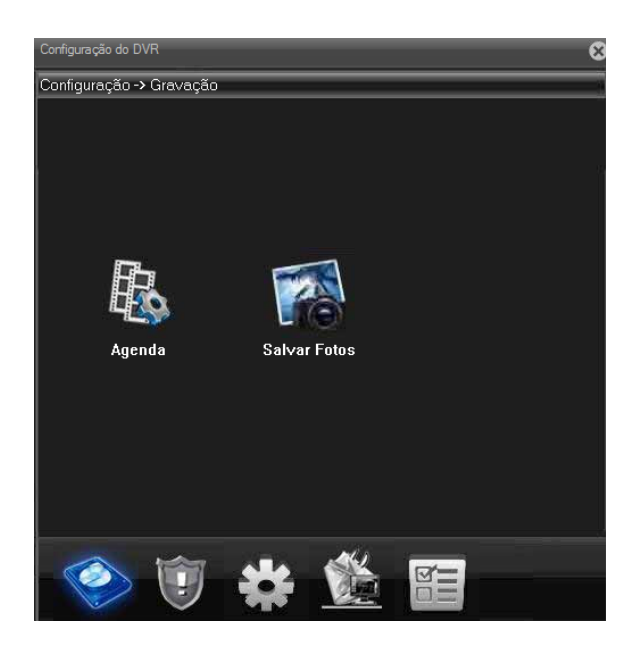

# 2.7.1.1- AGENDA

| Configuração d | o DVR       |                |                       |          |             | 8 |
|----------------|-------------|----------------|-----------------------|----------|-------------|---|
| Configuraçã    | io -> Grava | ção -> Agend   | а                     |          |             | 1 |
|                |             |                |                       |          |             |   |
| Canal          | 1 💌         | Redundante     |                       |          |             |   |
| Tamanho        | 60          | Min. Pre C     | Gravar <mark>5</mark> | Seg      |             |   |
| Modo           | Agend       | lamer 🔘 Manual | 🔘 Para                | r        |             |   |
| Semana         | Qui 🗨       |                | Contínua              | Detec.   | Alarme      |   |
| Periodo 1      | 00 : 00     | - 24 : 00      |                       | <b>V</b> | <b>&gt;</b> |   |
| Periodo2       | 00 : 00     | - 24 : 00      |                       |          |             |   |
| Periodo3       | 00 : 00     | - 24 : 00      |                       |          |             |   |
| Periodo4       | 00 : 00     | - 24 : 00      |                       |          |             |   |
|                |             |                |                       |          |             |   |
|                |             |                |                       |          |             |   |
|                |             |                |                       |          |             |   |
|                |             |                |                       |          |             |   |
|                |             |                |                       |          |             |   |
| Copier         | Color       | At and         |                       | OK       | Cappelar    |   |
| Copiar         | Colar       | Atualiz        |                       | UK       | Cancelar    |   |

**Canal**-Selecione o número do canal correspondente para configurar o canal. Selecione a opção "*Todos*" para configurar todos os canais.

**Redundante**- Selecione a opção de redundância para implementar a opção de duplo backup. O duplo backup gravar os arquivos de vídeo em dois discos rígidos. Quando você fizer duplo backup, certifiquese de que existem dois discos rígidos instalados. Um disco deve estar habilitado para leitura-escrita e o outro deve ser mantido como disco redundante.

**Tamanho**-Defina o limite de tempo de cada arquivo de vídeo (60minutos é o valor padrão) **[Pre Gravar** - Gravação de 1-30 segundos antes da ação. (a duração é decidida pelo Stream de código) **Modo**-Configuração do estado do vídeo: agendado, manual ou parado.

Agendamento: Gravação de acordo com o tipo de vídeo configurado (comum, detecção e alarme) e seção de tempo.

Manual: Clique no botão e o canal correspondente é gravado, independente do estado do canal. Parar: Clique no botão stop e o canal correspondente para de gravar independente do estado do canal.

**Período**-definição da seção de tempo da gravação comum, a gravação será iniciada somente no período determinado.

Configuração de tipo de gravação: regular detecção ou alarme.

**Regular:** Realiza a gravação regular no intervalo de tempo determinado. O tipo de arquivo de vídeo é "R".

**Detect-** Inicia com o sinal da "detecção de movimento", "máscara da câmera" ou "perda de vídeo". Quando o alarme acima estiver configurado como gravação aberta, a opção "gravação com detecção" deve estar ativada. O tipo de arquivo de vídeo é "M".

**Alarm-** inicia com o sinal do alarme externo no período de tempo determinado. Quando o alarme acima estiver configurado como gravação aberta, a opção "gravação com detecção" deve estar ativada. O tipo de arquivo de vídeo é "A".

#### 2.7.2- ALARME

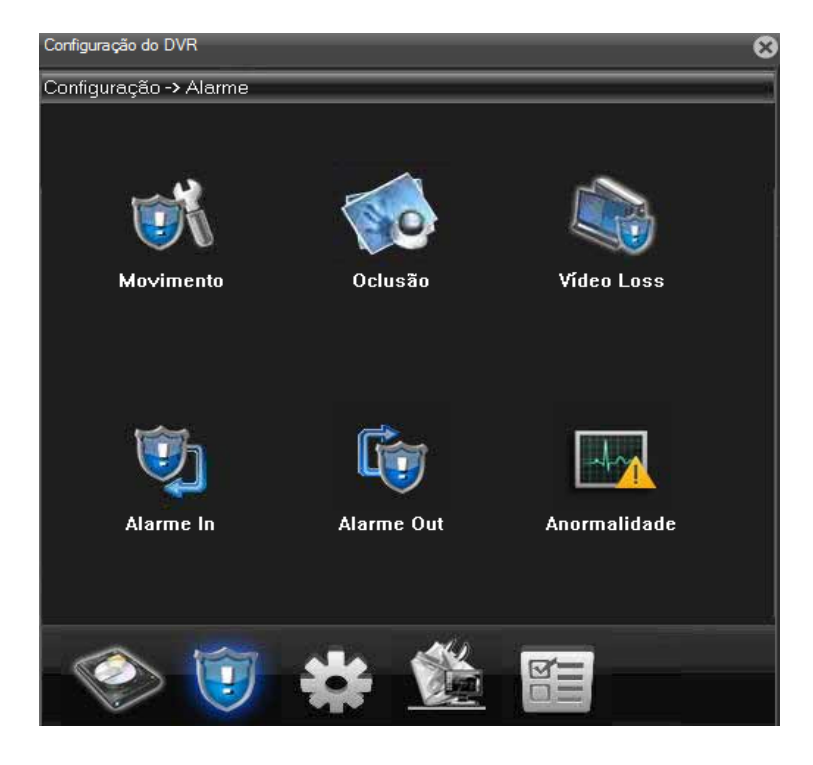

#### 2.7.2- DETECÇÃO DE MOVIMENTO

| Configuração do DV                  | ′R           |           |              |                  |           | 8 |  |
|-------------------------------------|--------------|-----------|--------------|------------------|-----------|---|--|
| Configuração -> Alarme -> Movimento |              |           |              |                  |           |   |  |
|                                     |              | ส         |              |                  |           |   |  |
| Canal                               | 1 💌          |           |              |                  |           |   |  |
| Ativar                              | <b>_</b>     | -         |              | _                |           |   |  |
| Sensibilidade                       | 3 💌          |           | Área         | Con              | figuração |   |  |
| Periodo                             | Configuração |           | Intervalo    | 1                | Seg       |   |  |
| Saída de Alarme                     | 1            |           | Atraso       | <mark>†10</mark> | Seg       |   |  |
| Canal                               | 1            |           |              |                  |           |   |  |
| Tour                                | 1            |           |              |                  |           |   |  |
| Foto                                | 1            |           |              |                  |           |   |  |
| Ativação do PTZ                     | Configuração | •         | Atraso       | 10               | Seg       |   |  |
| 🔲 Exibir Mensage                    | m            |           | 🔲 Enviar Ema | ail              |           |   |  |
| Buzzer                              |              |           | FTP          |                  |           |   |  |
| Copiar                              | Colar        | Atualizar | ОК           | Т                | Cancelar  |   |  |
|                                     |              |           |              |                  |           | - |  |
|                                     |              |           |              |                  |           |   |  |
|                                     |              |           |              |                  |           |   |  |
|                                     |              |           |              |                  |           |   |  |
|                                     |              |           |              |                  |           |   |  |
|                                     |              |           |              |                  |           |   |  |

**Canal:** Seleciona a configuração do canal de detecção de movimento.

Ativar: indica que a opção de detecção de movimento está ativada.

Sensibilidade: Seleciona as seis opções de acordo com a sensibilidade.

**Área:** Clique em setup para acessar a área de configuração. A área é dividida em PAL22X18. Blocos verdes indicam o local em que se encontra o cursor. O bloco amarelo representa área de defesa com detecção dinâmica. Blocos pretos representam áreas desprotegidas. Você pode configurar as áreas da seguinte forma, arrastando o mouse e desenhando a área.

**Período**: Dispara o sinal de detecção de movimento na seção de ajuste de tempo. Você pode configurar de acordo com a semana ou você pode configurar uniformemente. Cada dia é dividido em quatro porções de tempo. ■ representa programação válida (Confira a imagem abaixo)

| Canal           | Period     | do  | 4          |          | -1           |    |   |   |    |            |   |     | <b></b> ×  |   |
|-----------------|------------|-----|------------|----------|--------------|----|---|---|----|------------|---|-----|------------|---|
| Sensibi         | Sema       | ana | Sex        | :        |              | -  |   |   |    |            |   |     |            |   |
| Periodo         |            | 0   | : 0<br>· 0 |          | 24 :<br>24 : | 0  |   |   | 0  | : 0<br>· 0 |   | 24  | : 0<br>. 0 | , |
| Saída<br>Canal  |            | J°  | •  •       |          |              | 10 |   |   |    | •  •       |   |     | •  •       |   |
| Tour            | Dom<br>Seg |     |            | ·        | •            | •  | • |   |    | ·<br>·     |   |     |            |   |
| Foto<br>Ativaçi | Ter        |     | 1          | '        | 1            | 1  | ' | - | '  | 1          | 1 | '   | ;          |   |
| 🔲 Exit          | Qui        |     | '          | <u>.</u> |              |    | ' |   | ;  | -          | 1 |     |            |   |
| Buz             | Sex<br>Sab |     | '          | 1        | 1            | •  | 1 | • | •  | 1          | 1 | '   | •          |   |
|                 |            |     |            |          |              |    |   |   | ОК |            |   | Can | celar      |   |
|                 |            |     |            |          |              |    |   |   |    |            |   |     |            |   |
|                 |            |     |            |          |              |    |   |   |    |            |   |     |            |   |

#### 2.7.2- OCLUSÃO

Quando a imagem de vídeo é influenciada pelo ambiente, como brilho irregular ou atingir o parâmetro de sensibilidade programado, a opção de máscara da câmera é acionada e a função de ligação é ativada.

**OBS:** As demais configurações são idênticas as que foram configuradas no passo a passo 2.7.2 Detecção de Movimento .

| Configuração do D\ | VR            |           |              |          | 8 |
|--------------------|---------------|-----------|--------------|----------|---|
| Configuração -     | > Alarme -> C | clusão    |              |          |   |
| Canal              | 1             | 1         |              |          |   |
| Aut                |               |           |              |          |   |
| Ativar             |               |           |              |          |   |
| Sensibilidade      | 3             |           |              |          |   |
| Periodo            | Configuraçã   | 2         |              |          |   |
| Saída de Alarme    | 1             |           | Atraso       | 10 Seg   |   |
| Canal              | 1             |           |              |          |   |
| Tour               | 1             |           |              |          |   |
| Foto               | 1             |           |              |          |   |
| Ativação do PTZ    | Configuraçã   | p.        | Atraso       | 10 Seg   |   |
| 🔲 Exibir Mensage   | em            |           | 🔲 Enviar Ema | il       |   |
| Buzzer             |               |           | FTP          |          |   |
| Copiar             | Colar         | Atualizar | ОК           | Cancelar |   |
|                    |               |           |              |          |   |
|                    |               |           |              |          |   |
|                    |               |           |              |          |   |
|                    |               |           |              |          |   |
|                    |               |           |              |          |   |

# 2.7.2- VÍDEO LOSS

Quando o equipamento não conseguir obter o sinal de vídeo do canal, o alarme de perda de vídeo é ativado e a função de ligação é ativada.

**OBS:** As demais configurações são idênticas as que foram configuradas no passo a passo 2.7.2 Detecção de Movimento .

| Configuração do DV | R              |           |             |          | 8 |
|--------------------|----------------|-----------|-------------|----------|---|
| Configuração ->    | > Alarme -> Vi | deo Loss  |             |          |   |
| Canal              | 1 💌            |           |             |          |   |
| Ativar             |                |           |             |          |   |
|                    |                |           |             |          |   |
| Periodo            | Configuração   |           |             |          |   |
| Saída de Alarme    | 1              |           | Atraso      | 10 Seg   |   |
| Canal              | 1              |           |             |          |   |
| Tour               | 1              |           |             |          |   |
| Foto               | 1              |           |             |          |   |
| Ativação do PTZ    | Configuração   |           | Atraso      | 10 Seg   |   |
| 🔲 Exibir Mensager  | m              |           | 📃 Enviar Er | mail     |   |
| 🔲 Buzzer           |                |           | FTP         |          |   |
| Copiar             | Colar          | Atualizar | ОК          | Cancelar |   |
|                    |                |           |             |          |   |
|                    |                |           |             |          |   |
|                    |                |           |             |          |   |
|                    |                |           |             |          |   |
|                    |                |           |             |          |   |
|                    |                |           |             |          |   |

# 2.7.2- ALARME IN

Quando o equipamento obtém sinal de alarme externo, a função de alarme é ativada. **OBS:** As demais configurações são idênticas as que foram configuradas no passo a passo 2.7.2 Detecção de Movimento .

| Configuração do DV | /R            |           | _            |      |             | E |
|--------------------|---------------|-----------|--------------|------|-------------|---|
| Configuração -     | > Alarme -> A | larme In  | _            |      |             |   |
|                    |               |           |              |      |             |   |
| Canal              | 1             | -         |              |      |             |   |
| Ativar             |               | Nor       | mal          | Norm | al Aberto 🔻 |   |
| Periodo            | Configuração  | Inte      | rvalo        | 1    | Sea         |   |
| - cilicate         |               |           |              | 10   |             |   |
| Saída de Alarme    | 1             | Atra      | iso          | 10   | Seg.        |   |
| Canal              | 1             |           |              |      |             |   |
| Tour               | 1             |           |              |      |             |   |
| Foto               | 1             |           |              |      |             |   |
| Ativação do PTZ    | Configuração  | Atra      | iso          | 10   | Seg.        |   |
| 📃 Exibir Mensage   | :m            |           | Enviar Email |      |             |   |
| Buzzer             |               |           | FTP          |      |             |   |
|                    |               |           |              |      |             |   |
| Copiar             | Colar         | Atualizar | ОК           |      | Cancelar    | I |
| Copia              | Condi         | 700000    | - On         |      | Carlooia    | l |
|                    |               |           |              |      |             |   |
|                    |               |           |              |      |             |   |
|                    |               |           |              |      |             |   |
|                    |               |           |              |      |             |   |

# 2.7.2- ALARME OUT

[Configuration]Ativa o alarme de acordo com as configurações.

[Manual]Clique todos os botões e o canal correspondente usa o alarme independente do status do canal.

[Stop]Clique sobre o botão stop e o canal correspondente tem o alarme interrompido independente do status do canal.

| l | Configuração do DVR |             |          | 8 |
|---|---------------------|-------------|----------|---|
| ĺ | Configuração -> Al  | arme -> Ala | arme Out |   |
|   |                     |             |          |   |
|   |                     |             |          |   |
|   | Modo de Alarme      | Todos 1     |          |   |
|   | Configuração        | ••          |          |   |
|   | Manual              | • •         |          |   |
|   | Parar               | • •         |          |   |
|   | Status              |             |          |   |
|   |                     |             |          |   |
|   |                     |             |          |   |
|   |                     |             |          |   |
|   |                     |             |          |   |
|   |                     |             |          |   |
|   |                     | ок          | Cancelar |   |
|   |                     |             |          |   |
| I |                     |             |          |   |

# 2.7.2- ANORMALIDADE

| Configuração do D | VR           |                 |         |          | 8 |
|-------------------|--------------|-----------------|---------|----------|---|
| Configuração ·    | -> Alarme -> | Anormalida      | de      |          |   |
| Tipo de<br>Ativar | DVR de armaz | enamento não ex | iste. 💌 |          |   |
| 🔲 Exibir Mensa    | gem          |                 |         |          |   |
| 🔲 Buzzer          |              |                 |         |          |   |
|                   |              |                 |         |          |   |
|                   |              |                 |         |          |   |
|                   |              |                 |         |          |   |
|                   |              |                 |         |          |   |
| l                 |              |                 |         |          |   |
|                   |              |                 |         |          |   |
|                   |              |                 |         |          |   |
|                   |              | Atualizar       | ОК      | Cancelar |   |

[Tipo de ] Selecione a anomalia que você deseja inspecionar

[Ativar] Selecione esta opção para ativar a opção de tratamento de anomalias

[Exibir mensagem ] A caixa de diálogo com dicas do alarme é mostrada automaticamente na tela

[Buzzer] O dispositivo emitirá dois ruídos longos "beep" durante a emissão do alarme

# 2.7.2- SISTEMA

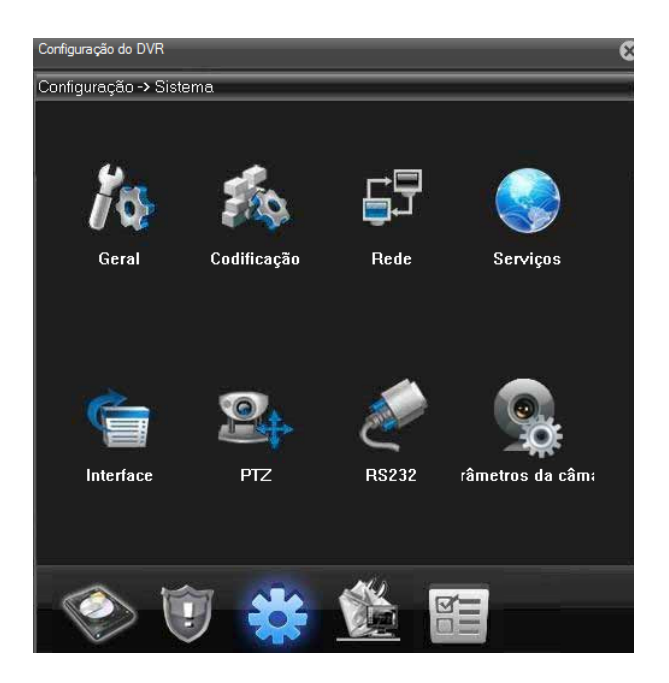

## 2.7.2- GERAL

| Configuração do DV | 'R            |               |                 |                   | E |
|--------------------|---------------|---------------|-----------------|-------------------|---|
| Configuração -     | > Sistema ->  | Geral         |                 |                   |   |
|                    | 15 (07 (001 ( | 10.40.05      |                 | ANT 00 00         |   |
| Hora do Sistema    | 15/0//2014    | 10:43:05      | Area de         | ™T+08:00 <u>▼</u> |   |
| Formato de Data    | YYYYY MM DI   | D 🗾 📃 Hs Verå | io Configuração |                   |   |
| Separador          | •             | -             |                 |                   |   |
| Formato de Hora    | 24-Hs         | -             |                 |                   |   |
| Idioma             | ????          | -             |                 |                   |   |
| HD Cheio           | Sobrescrever  | · 💌           |                 |                   |   |
| Endereço do        | 0             |               |                 |                   |   |
| Padrão de Víde     | PAL           | -             |                 |                   |   |
| Auto Logoff        | 0             | min           |                 |                   |   |
|                    |               |               |                 |                   |   |
|                    |               |               |                 |                   |   |
|                    |               |               |                 |                   |   |
|                    |               |               |                 |                   |   |
|                    |               | 01/           |                 |                   |   |
| At                 | Jalizar       | OK Cano       | elar            |                   |   |
|                    |               |               |                 |                   |   |

[Hora do Sistema ]Ajusta a data e hora do sistema.

[Formato de Data ]Seleciona o formato da data: YMD, MDY, DMY.

[Separador]Selecione o separador da data.

[Formato de Hora]Selecione o formato das horas: 24-horas ou 12-horas.

[Idioma ]Inglês, Francês, Português, Russo, Italiano, Chinês simplificado,

Chinês tradicional, Espanhol, Tailandês, Grego, Japonês, Alemão, Polonês.

[HDD Cheio]interrompe a gravação: Interrompa a gravação quando o disco rígido estiver cheio.

Selecione a opção sobrescrever: Elimina os arquivos de vídeo mais antigos e continua a gravação quando o

disco rígido estiver cheio.

[Endereço do DVR]Somente quando o botão address do controle remoto e o número correspondente do DVR forem iguais, a operação remota será efetivada.

□Padrão de vídeo□PAL ou NTSC.

□Auto Logoff□Configura o tempo de latência em 0-60. O significa que não há tempo de latência.

□Horário de verão□Selecione a opção de horário de verão e a seguinte caixa de diálogo será mostrada.

| Hs Verão                            | × |
|-------------------------------------|---|
|                                     |   |
|                                     |   |
| G Dia da Samana - C. Data           |   |
| Ve Dia da Semana (C Data            |   |
| Início: Jan 💌 🛯 sem 💌 Qua 💌 1 💌 1 💌 |   |
| Final: Jan 💌 🔤 sem 💌 Qua 💌 1 💌 1 💌  |   |
|                                     |   |
|                                     |   |
| OK Cancelar                         |   |
|                                     |   |

| Hs Verão                     | × |
|------------------------------|---|
|                              |   |
|                              |   |
|                              |   |
| 🔿 Dia da Semana 🕐 Data       |   |
| Início: 01/01/2014 🗸 1 🔽 1 💌 |   |
| Final: 01/01/2014 🗸 1 🗸 1    |   |
|                              |   |
|                              |   |
| OK Cancelar                  |   |
|                              |   |

# 2.7.2- CODIFICAÇÃO

Configuração dos parâmetros do código de vídeo/áudio: arquivo de vídeo, monitoramento remoto e outras opções. Configure os parâmetros de codificação de cada canal independentemente na parte esquerda, e configure o parâmetro de codificação combinado na parte direita.

Nota: O código combinado introduz a técnica de compressão de vídeo que combina e comprime vídeo de múltiplos canais para um canal especial. Aplicado para reprodução em múltiplos canais simultaneamente, Dial-up de múltiplos canais com monitoramento em tempo real, monitoramento remoto e outras opções.

| Configuração do DVR   |              |             |    |             |   | 8 |
|-----------------------|--------------|-------------|----|-------------|---|---|
| Configuração -> Si    | istema -> (  | Codificação | )  |             |   |   |
|                       |              |             |    |             |   |   |
| Canal                 | 1            | -           |    |             |   |   |
| Compressão            | H.264        | •           |    | H.264       | • |   |
| Resolução             | 720(1280x7   | 20) 💌       |    | D1(704x576) | - |   |
| Frame Rate(FPS)       | 25           | -           |    | 25          | • |   |
| Tipo de Bit Rate      | VBR          | -           |    | VBR         | • |   |
| Qualidade             | 4            | •           |    | 3           | • |   |
| Bit Rate(Kb/S)        | 2560         | ~           |    | 1024        | ~ |   |
| Intervalo de I Frames | 2            | -           |    | 2           | • |   |
| Vídeo/Audio           |              |             |    |             |   |   |
|                       |              |             |    |             |   |   |
| Configuração estática | high profile | •           |    |             |   |   |
|                       |              |             |    |             |   |   |
|                       |              |             |    |             |   |   |
| Copiar                | Colar /      | Atualizar   | ОК | Cancelar    |   |   |
|                       |              |             |    |             |   |   |

[Canal]Selecione o número do canal.

[Compressão]Perfil principal do padrão H.264.

[Resolução]Tipo de Resolução:

[Frame Rate]P:1 quadro/s ~ 25 quadros/s; N: 1 quadro/s ~ 30 quadros/s

[Tipo de Bit Rate- Você pode selecionar o stream de codificação limitado ou stream de codificação variável. Quando você selecionar a opção de stream de codificação variável, existem seis opções de qualidade de imagem.

[Bit Rate]Configure o valor do stream de código para modificar a qualidade da imagem. Quanto maior o valor de stream de código, melhor será a qualidade da imagem.

[Video/Audio]Quando todos os ícones forem mostrados invertidos, o arquivo de vídeo será de stream multiplex de áudio e vídeo

| Configuração do DVR |                                 |              |            |  |  |  |  |
|---------------------|---------------------------------|--------------|------------|--|--|--|--|
| Configuração ->     | Configuração -> Sistema -> Rede |              |            |  |  |  |  |
| Placa de rede       | Wire Netcard                    | - E A        | tivar DHCP |  |  |  |  |
| End. IP             | 192 . 168                       | . 1 .        | 11         |  |  |  |  |
| Máscara de          | 255 . 255                       | . 255 .      | 0          |  |  |  |  |
| Gateway             | 192 . 168                       | . 1 .        | 1          |  |  |  |  |
| Use o endereço dns  | abaixo                          |              |            |  |  |  |  |
| DNS Primário        | 202 . 101 . 1                   | 172 . 35     |            |  |  |  |  |
| DNS Secundário      | 202 . 101 . 1                   | 172 . 35     |            |  |  |  |  |
| Porta TCP           | 34567                           | Porta HTTP   | 80         |  |  |  |  |
| MAC (               | 00: 12: 12: 13                  | : a1: 85     |            |  |  |  |  |
| Download HS         |                                 |              |            |  |  |  |  |
| Transferência       | Qualidad                        | le Preferida | -          |  |  |  |  |
|                     |                                 |              |            |  |  |  |  |
|                     |                                 |              |            |  |  |  |  |
|                     |                                 |              |            |  |  |  |  |
|                     |                                 |              |            |  |  |  |  |
|                     | Atualizar                       | ОК           | Cancelar   |  |  |  |  |

Placa de rede-Você pode seleciona a rede com cabo ou rede wireless.

Ativar DHCP-Obter o endereço IP automaticamente (não sugerimos)

End. IP-Definição de endereço IP. Default: 192.168.1.10.

Máscara de Subrede-Definição de máscara de subrede. Default: 255.255.255.0.

Gateway-Definição do gateway padrão. Default: 192.168.1.1.

Configuração do DNS-Nome do servidor de domínio. Ele traduz o nome do domínio para um endereço IP. O endereço IP é disponibilizado pelo servidor de rede. O endereço deve informado e o sistema deve ser reiniciado para que funcione.

Porta TCP- Default: 34567.

Porta HTTP -Default: 80.

Download HS

Tranferência- Adaptativo, qualidade preferida, fluxo e prioridade da rede.

## 2.7.2- SERVIÇOS

Selecione a opção de serviço de rede e clique no botão SET para configurar as opções avançadas de rede ou dê duplo-clique sobre o botão service para configurar os parâmetros.

| Configuração do DVR                                                                                                    |    |          |  |
|----------------------------------------------------------------------------------------------------|----|----------|--|
| Configuração -> Sistema -> Serviços                                                                                                    |    |          |  |
| Configuração -> Sistema -> Serviços<br>Filtro IP<br>DDNS<br>EMAIL<br>NTP<br>PPPoE<br>ARSP<br>Monitor Mobile<br>UPNP<br>FTP<br>AlarmServer<br>RTSP<br>DAS<br>nuvem |    |          |  |
|                                                                                                    |    |          |  |
|                                                                                                    | ОК | Cancelar |  |